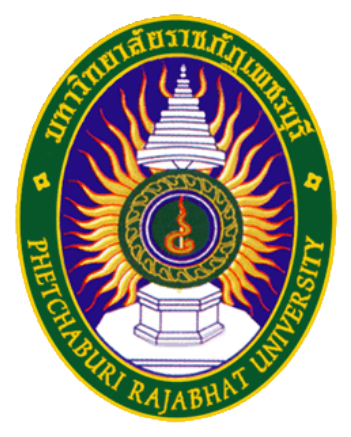

## คู่มือการใช้มาน PBRU-WiFi

ศูนย์เทคโนโลยีสารสนเทศ มหาวิทยาลัยราชภัฏเพชรบุรี

## สำหรับระบบปฏิบัติการ Window10

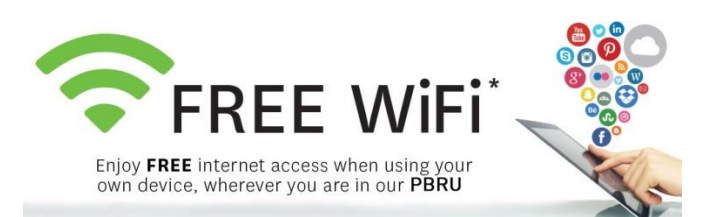

1. เชื่อมต่อเครือข่ายด้วยการคลิกที่สัญลักษณ์ "เชื่อมต่อ WiFi" ที่มุมขวาล่าม ดัมรูป

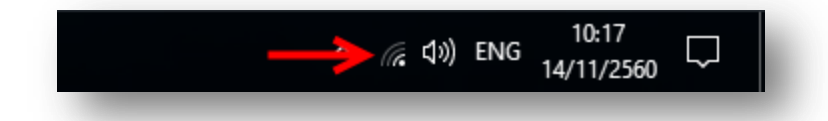

 เลือก WiFi ที่มีชื่อว่า "PBRU-Wifi" และทำการเชื่อมต่อด้วยการคลิกที่ปุ่ม Connect

| (le                                                 | eduroam<br>มีความปลอดภัย                   |  |  |
|-----------------------------------------------------|--------------------------------------------|--|--|
| <b>P</b> C                                          | PBRU-TA<br>เปิดอยู่                        |  |  |
| <b>%</b>                                            | PBRU-Wifi<br>เปิดอยู่                      |  |  |
| ผู้อื่นอาจมองเห็นข้อมูลที่คุณส่งผ่านเครือข่ายนี้ได้ |                                            |  |  |
|                                                     | 🔲 เชื่อมต่อโดยอัตโนมัติ                    |  |  |
|                                                     | > เชื่อมต่อ                                |  |  |
| (la                                                 | iMac ของ danai<br>มีความปลอดภัย            |  |  |
| ¥.                                                  | PBRU-IOT-LAB<br>เปิดอยู่                   |  |  |
| <u>การต</u> ้                                       | <u>้งค่าเครือข่าย</u>                      |  |  |
| <i>M</i> .<br>Wi-Fi                                 | £}}><br>โหมดใช้งานบน<br>เครื่องบิน         |  |  |
|                                                     | へ *// (ロッ) ENG <u>9:42</u><br>14/11/2560 ワ |  |  |

2

3. เมื่อ Connect PBRU-Wifi ได้แล้วาะพบกับหน้าาอดัมรูป

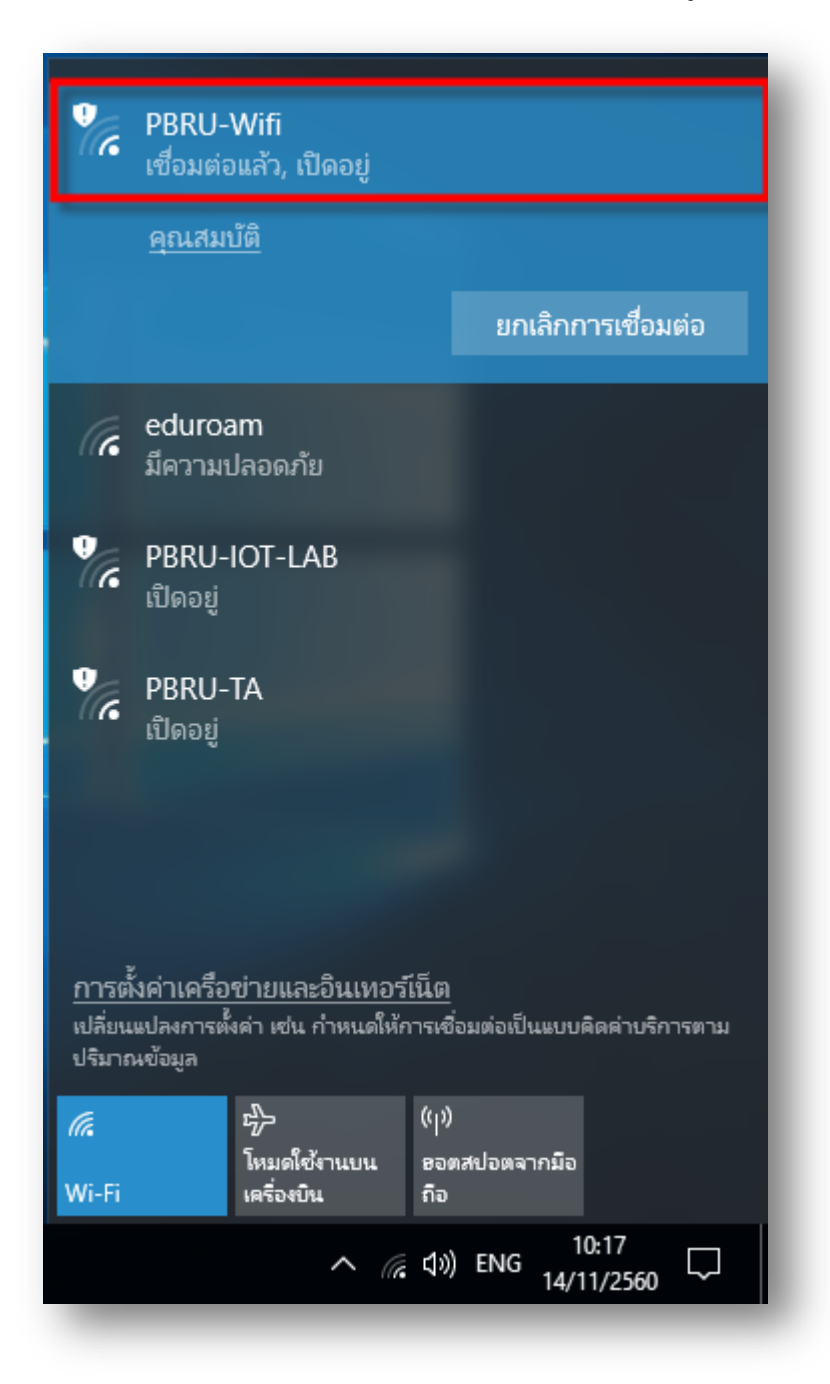

4. จากนั้นที่ Web Browser ให้พิมพ์ <u>https://1.1.1.1/login.html</u> จะพบกับหน้า เว็บสำหรับ Login ให้ใส่ Username และ Password ด้วยบัญชีผู้ใช้มาน Internet ขอมมหาวิทยาลัย (PBRU Account)

| Welcome to       | o the Cisco wireless network                                                                           |
|------------------|----------------------------------------------------------------------------------------------------|
| Cisco is pleased | to provide the Wireless LAN infrastructure for you login and put your unified wireless solution to wor |
| network. Thease  | login and put your drilled whereas solution to wor                                                     |
| User Name        | piyanun.sen                                                                                            |
|                  |                                                                                                    |

5. เมื่อทำการเชื่อมต่อ PBRU-Wifi สำเร็าาะพบหน้าาอดัมรูป

|--|